1. En el portal web de la entidad, ingresar a la INTRANET INSTITUCIONAL

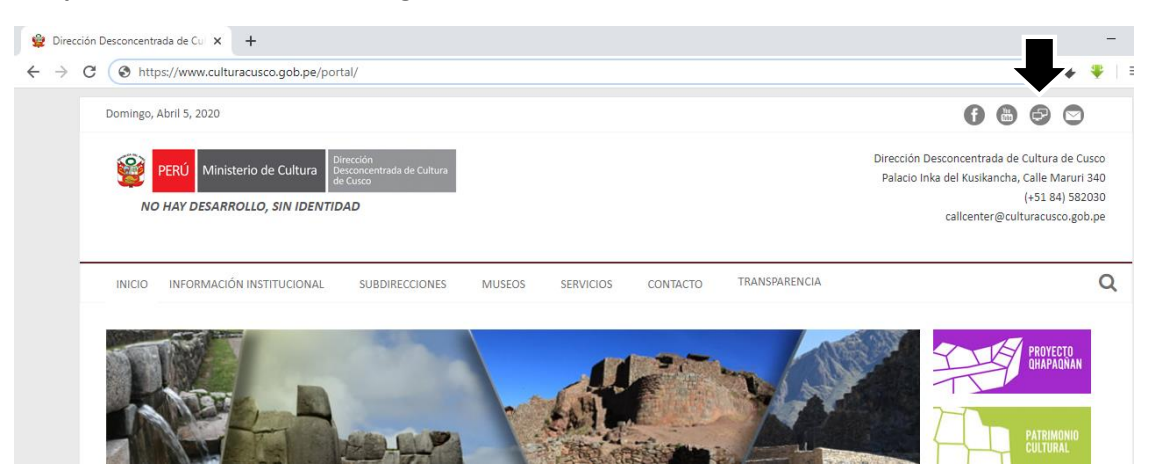

2. Ingresar a la opción "SIGA MEF - Web".

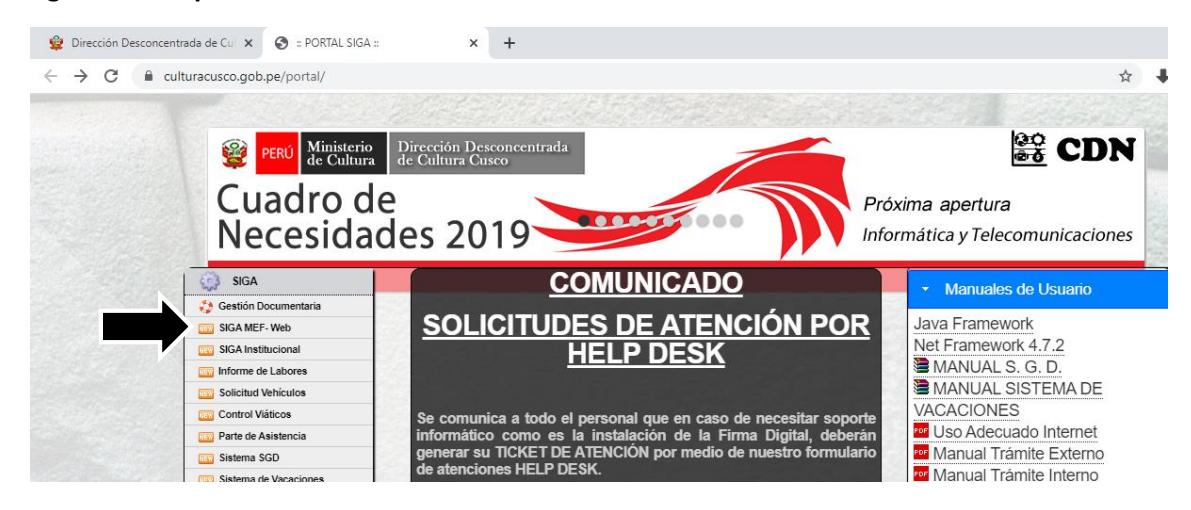

3. Ingrese Usuario y Contraseña que le asignaron.

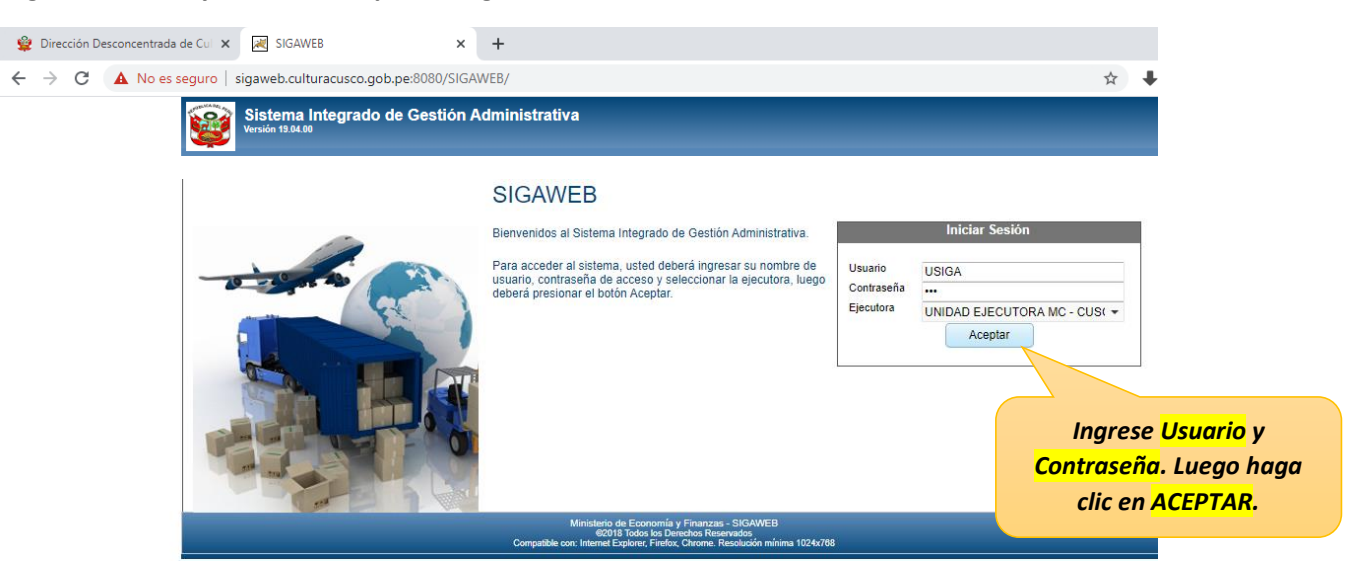

4. Para usuarios nuevos, el sistema le solicitara que actualice su Contraseña. Luego haga clic en "ACEPTAR".

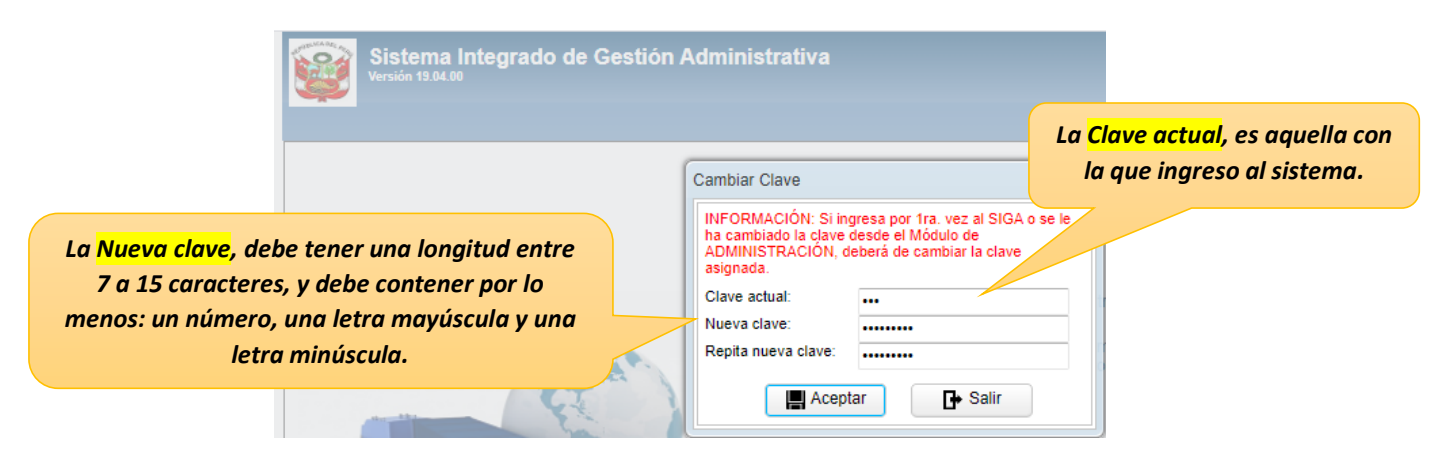

Cuando la clave ingresada sea correcta, el sistema mostrara el siguiente mensaje, presione "OK"

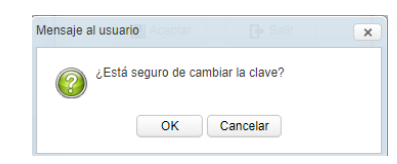

Finalmente, ingrese al sistema utilizando su nueva contraseña.

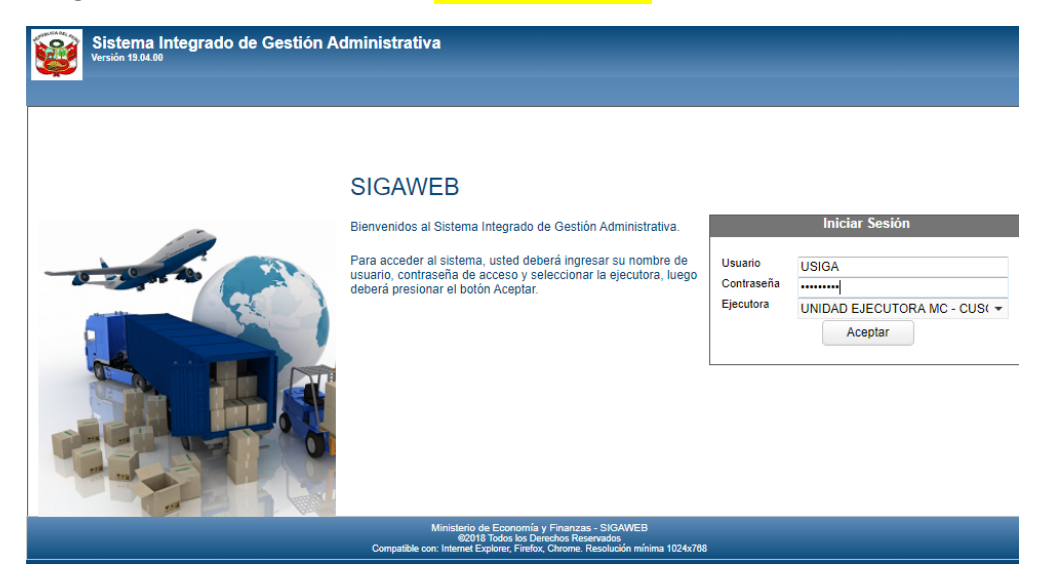